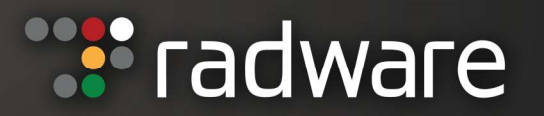

## RADWARE CUSTOMER ONBOARDING AND LICENSE GENERATION

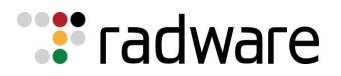

#### **TABLE OF CONTENTS**

| DOCUMENT OVERVIEW                                                                                                    | 3                                                                                        |
|----------------------------------------------------------------------------------------------------|------------------------------------------------------------------------------------------|
| GENERAL                                                                                                    | 3                                                                                        |
| REGISTERING TO THE RADWARE.COM CUSTOMER PORTAL                                                                                                    |                                                                                          |
| LOGIN TO RADWARE.COM CUSTOMER PORTAL                                                                                                    | 5                                                                                        |
| OBTAINING THE IP ADDRESS FOR THE RADWARE VIRTUAL DEFENSEPRO LICENSE                                                                                                    |                                                                                          |
| OBTAINING THE MAC ADDRESS FOR THE APSOLUTE VISION LICENSE                                                                                                    | 9                                                                                        |
| OBTAINING THE MAC ADDRESS FOR THE ALTEON VA LICENSE                                                                                                    | 11                                                                                       |
| CLI                                                                                                    | 11                                                                                       |
| WEB UI                                                                                                    | 11                                                                                       |
| OPTAINING THE HOSTID ADDRESS FOR THE ADDWALL VALICENSE                                                                                                    | 13                                                                                       |
| OBTAINING THE HOSTID ADDRESS FOR THE AFFWALL VALICENSE                                                                                                    |                                                                                          |
| GENERATING YOUR VIRTUAL DEFENSEPRO LICENSES VIA THE RADWARE PORTAL                                                                                                    |                                                                                          |
| GENERATING YOUR VIRTUAL DEFENSEPRO LICENSES VIA THE RADWARE PORTAL<br>ADDING THE LICENSES TO VIRTUAL DEFENSEPRO AND TO APSOLUTE VISION VA                                                                                                    | 17<br>17                                                                                 |
| GENERATING YOUR VIRTUAL DEFENSEPRO LICENSES VIA THE RADWARE PORTAL<br>ADDING THE LICENSES TO VIRTUAL DEFENSEPRO AND TO APSOLUTE VISION VA                                                                                                    | <b>17</b><br><b>17</b><br><b>17</b>                                                      |
| GENERATING YOUR VIRTUAL DEFENSEPRO LICENSES VIA THE RADWARE PORTAL<br>ADDING THE LICENSES TO VIRTUAL DEFENSEPRO AND TO APSOLUTE VISION VA<br>ADDING THE VIRTUAL DEFENSEPRO LICENSE<br>ADDING THE APSOLUTE VISION VA LICENSES                                                                                                    | <b>17</b><br><b>17</b><br>17<br>17                                                       |
| GENERATING YOUR VIRTUAL DEFENSEPRO LICENSES VIA THE RADWARE PORTAL<br>ADDING THE LICENSES TO VIRTUAL DEFENSEPRO AND TO APSOLUTE VISION VA<br>ADDING THE VIRTUAL DEFENSEPRO LICENSE<br>ADDING THE APSOLUTE VISION VA LICENSES                                                                                                    | <b>17</b><br><b>17</b><br>17<br>18<br><b>19</b>                                          |
| GENERATING YOUR VIRTUAL DEFENSEPRO LICENSES VIA THE RADWARE PORTAL<br>ADDING THE LICENSES TO VIRTUAL DEFENSEPRO AND TO APSOLUTE VISION VA<br>ADDING THE VIRTUAL DEFENSEPRO LICENSE<br>ADDING THE APSOLUTE VISION VA LICENSES                                                                                                    | <b>17</b><br><b>17</b><br>17<br>17<br>18<br><b>19</b><br>19                              |
| GENERATING YOUR VIRTUAL DEFENSEPRO LICENSES VIA THE RADWARE PORTAL<br>ADDING THE LICENSES TO VIRTUAL DEFENSEPRO AND TO APSOLUTE VISION VA<br>ADDING THE VIRTUAL DEFENSEPRO LICENSE<br>ADDING THE APSOLUTE VISION VA LICENSES<br>GENERATING YOUR ALTEON VA LICENSES VIA THE RADWARE PORTAL<br>ADDING THE LICENSES TO THE ALTEON VA<br>ADDING THE LICENSES TO THE ALTEON VA                                                                                       | <b>17</b><br><b>17</b><br><b>17</b><br><b>18</b><br><b>19</b><br><b>19</b><br><b>1</b> 9 |
| GENERATING YOUR VIRTUAL DEFENSEPRO LICENSES VIA THE RADWARE PORTAL<br>ADDING THE LICENSES TO VIRTUAL DEFENSEPRO AND TO APSOLUTE VISION VA<br>ADDING THE VIRTUAL DEFENSEPRO LICENSE<br>ADDING THE APSOLUTE VISION VA LICENSES<br>GENERATING YOUR ALTEON VA LICENSES VIA THE RADWARE PORTAL<br>ADDING THE LICENSES TO THE ALTEON VA<br>ADDING THE LICENSES TO THE ALTEON VA<br>ADDING THE LICENSE THROUGH THE CLI<br>ADDING THE ALTEON LICENSE THROUGH THE WEBUI. | <b>17</b><br><b>17</b><br>17<br>18<br>19<br>19<br>19<br>19<br>12                         |
| GENERATING YOUR VIRTUAL DEFENSEPRO LICENSES VIA THE RADWARE PORTAL<br>ADDING THE LICENSES TO VIRTUAL DEFENSEPRO AND TO APSOLUTE VISION VA<br>ADDING THE VIRTUAL DEFENSEPRO LICENSE<br>ADDING THE APSOLUTE VISION VA LICENSES<br>GENERATING YOUR ALTEON VA LICENSES VIA THE RADWARE PORTAL<br>ADDING THE LICENSES TO THE ALTEON VA<br>ADDING THE LICENSES TO THE ALTEON VA<br>ADDING THE LICENSE THROUGH THE CLI<br>ADDING THE ALTEON LICENSE THROUGH THE WEBUI  | 17<br>17<br>17<br>18<br>19<br>19<br>19<br>19<br>19<br>19<br>12                           |

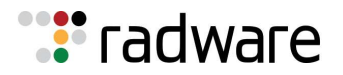

### **Document Overview**

This document instruction how to obtain licenses for Radware products.

## General

Radware Virtual DefensePro (vDP), Alteon VA. Alteon GEL, APSolute Vision VA and AppWall VA require licenses.

In order to obtain these licenses, it will be necessary to register on the Radware portal, using the products' serial numbers which you will receive from Radware. The serial number and/or license notifications will be sent to the email address provided during registration/ordering.

Once you have received the serial numbers information, please register as a customer on the Radware portal.

For the terms of the use of the software and its license please review <u>Radware End User</u> <u>License Agreement</u>

## **Registering to the Radware.com Customer Portal**

1. To register to the Radware portal, please visit: <u>https://portals.radware.com/login.aspx</u> or go to <u>www.radware.com</u> and click **My Account** at the upper-right corner of the window:

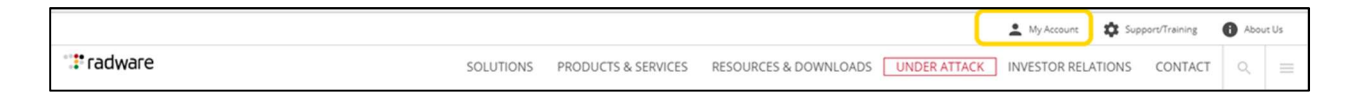

2. In the "New User?\Create a Radware Account" section, click on Customers:

| Sign in to Radware                                  |                    | New User?                |                     |
|-----------------------------------------------------|--------------------|--------------------------|---------------------|
| Please enter a user name<br>User name:<br>Password: |                    | Create A Radware Account |                     |
| Log in Stay logged in on this computer              | Forgotten password |                          |                     |
| For other login issues please contact suppo         | ort@radware.com    | Cloud Service Partners   | Technology Partners |

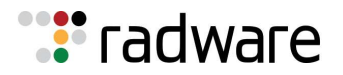

#### 3. Complete the User Information form.

#### Notes:

- Serial Number The serial number is on the email you received from Radware. Contact <u>Radware Technical Support</u> if you lost the serial number.
- **Email** A valid email address must be used in order to validate the registration information.
- Login (Username) The length is 2 to 10 characters.
- **Password** The length is 6-30 characters.

| Customer Registra                                                                                                    | tion Form                                                                                                    |                                                                                                    |
|----------------------------------------------------------------------------------------------------|----------------------------------------------------------------------------------------------------|----------------------------------------------------------------------------------------------------|
| The Radware Customer Central Portal is a<br>If you are a Radware customer and do not<br>below to get your portal account approver<br>Note: Customer registration requires enter<br>Please enter MAC in the following format<br>characters. | vailable for Radware customers only.<br>have access to the customer portal, please fill in the form<br>1 and set up.<br>ing product Serial Number / Mac Address.<br>0003B2024000 with capital letters, no spaces or other | Password Request Forms<br>Customers: If you are an existing Radware<br>customer, please complete this form to apply for<br>access to the Radware Customer Portal. |
| Product Information                                                                                                    |                                                                                                    | Partners: If you are an existing Radware channel<br>partner and do not have access to the Radware                                                                 |
| Mac Address or Serial<br>Number: *                                                                                                    |                                                                                                    | partner portal, please complete this form                                                                                                    |
| Customer Information                                                                                                    |                                                                                                    |                                                                                                    |
| Company Name: *                                                                                                    |                                                                                                    |                                                                                                    |
| First Name: *                                                                                                    |                                                                                                    |                                                                                                    |
| Last Name: *                                                                                                    |                                                                                                    |                                                                                                    |
| Job Function: *                                                                                                    |                                                                                                    |                                                                                                    |
| Address: *                                                                                                    |                                                                                                    |                                                                                                    |
| City: *                                                                                                    |                                                                                                    |                                                                                                    |
| Zip Code / Postal Code:                                                                                                    |                                                                                                    |                                                                                                    |
| Country: *                                                                                                    | (select country)                                                                                                    |                                                                                                    |
| Phone: *                                                                                                    | +                                                                                                    |                                                                                                    |
| Fax:                                                                                                    | •                                                                                                    |                                                                                                    |
| Email: *                                                                                                    |                                                                                                    |                                                                                                    |
| Login Information                                                                                                    |                                                                                                    |                                                                                                    |
| Login (Between 2-30 characters): *                                                                                                    |                                                                                                    |                                                                                                    |
| Password (Between 6-30 characters): *                                                                                                    |                                                                                                    |                                                                                                    |
|                                                                                                    | Password strength:                                                                                                    |                                                                                                    |
| Retype Password: *                                                                                                    |                                                                                                    |                                                                                                    |
| CAPTCHA verification: *                                                                                                    | Enter security code:                                                                                                    |                                                                                                    |
|                                                                                                    | 348172                                                                                                    |                                                                                                    |
|                                                                                                    |                                                                                                    | Submit                                                                                                    |

4. Click **Submit**:

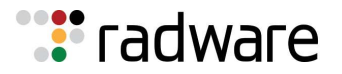

a. A configuration message is displayed:

### **Customer Registration Form**

Thank you for registering to the Radware Portal. A registration confirmation mail will be sent to you shortly

#### b. A registration confirmation email is received:

Dear John Smith, Thank you for registering at our site. Please click the link below to complete your registration for username John.Smith: https://portals.radware.com/Not-Logged-In/Email-Confirmation.aspx?userguid=e0687ac2-5bef-4f3f-bd25e5dd202ac447&hash=8ff51498e37f73bdb493b982f4fc981f2029a877ef4ac08bc4d420f1584a8bb9 Regards, Radware

5. Click the link in the email to confirm and complete the registration.

6. The account is now approved. You will be notified by email that the account is approved and can be used.

## **Registration E-mail Confirmation**

Your account was enabled. You can log in on <u>this page</u>.

## Login to Radware.com Customer Portal

1. Go to <u>www.radware.com</u> and click **My Account** at the upper-right corner of the window:

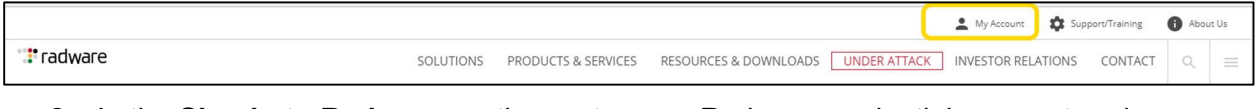

2. In the **Sign in to Radware** section, enter your Radware credentials you entered previously in the registration form, then click **Log in**:

| Sign in to Radware              |                    | New User?                                                                                                    |          |
|---------------------------------|--------------------|----------------------------------------------------------------------------------------------------|----------|
|                                 |                    | Create A Radware Account                                                                                                    |          |
| Please enter a user name        |                    |                                                                                                    |          |
| User name:                      |                    |                                                                                                    |          |
| Password:                       |                    | an an Alban 🖊 🖊 an an Alban an Alban an A |          |
| Log in                          |                    | Customers                                                                                                    | Partners |
| Stay logged in on this computer | Forgotten password | $\bigcirc$                                                                                                    |          |
|                                 |                    |                                                                                                    |          |

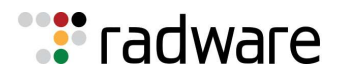

3. Once logged in, click on the **menu** button to open the menu bar

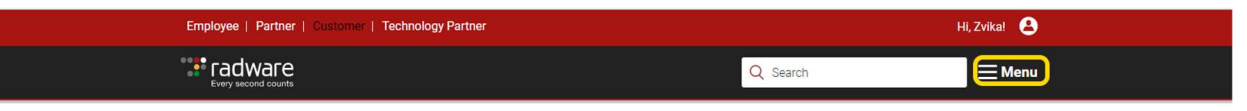

4. Click on the **Tools** button.

| Employee   Partner   Customer   Technology Partner Hi, Zvikal 🕹 |                     |                     |           |                  | <b>)</b>         |                |
|-----------------------------------------------------------------|---------------------|---------------------|-----------|------------------|------------------|----------------|
| Every se                                                        |                     |                     |           | Q Search         | X Men            | u              |
| Downlo                                                          | ads                 | Resources           | Support   | Discussion Board | Learning Academy |                |
| 5. Click on VA                                                  | License Ge          | nerator.            |           |                  | MCEUDO I Linna   |                |
| Employee   Partner   Custo                                      | omer   Technology P | artner              |           |                  |                  | Hi, Zvika! 💄   |
|                                                                 |                     |                     |           | C                | 2 Search         | <u></u> ■ Menu |
| 🗙 Tools                                                         |                     |                     |           |                  |                  |                |
| Password Generator                                              | VA Lice             | ense Genera         | tor       |                  |                  |                |
| HW License Generator                                            | Filter:             | Enter MAC, SN or IP | a Enter o | customer name    | Select Product   | Search         |
| VA License Generator                                            | >                   | S/N: 4016527360     | (         |                  |                  | Ø              |
| Upgrade Advisor Tool                                            |                     | S/N: 4016527359     | ).        |                  |                  | 0              |
| Security Updates                                                |                     | S/N: 4016527358     | l'        |                  |                  | Ø              |
| HW Diagnostic Tool                                              |                     | S/N: 4016527357     | ,         |                  |                  |                |
| WAF Security Updates                                            |                     | 0,11. 401002/00/    |           |                  |                  | 0              |

6. Click on the button to expand the asset.

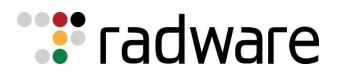

7. Click on **Generate License** button to generate the Virtual DefensePro/Alteon VA/APSolute Vision license key information.

| S/N: 4016527360                       |                                                       |
|---------------------------------------|-------------------------------------------------------|
| Additional Info                       |                                                       |
| Name:<br>Owner:<br>Configuration Info | Alteon D-Line VA<br>Customer A                        |
| Part Number<br>1950046001             | Description<br>Alteon VA Deliver - 200Mbps throughput |
| Generated Licenses                    |                                                       |
| License<br>No Data Available          | Generated on<br>No Data Available<br>Generate License |

 The Software License Generator screen is dispalyed. Please leave this screen available. We will return to it later, in Step 1 of the Generating Your Licenses via the Radware Portal section, after gathering the required information in order to generate the license(s).

| Software License Generator                                    |           |  |  |  |  |  |
|---------------------------------------------------------------|-----------|--|--|--|--|--|
| Enter MAC/IP Address below, click Generate to get the license |           |  |  |  |  |  |
|                                                               |           |  |  |  |  |  |
| Use one of the following conventions:                         |           |  |  |  |  |  |
| MAC : 001122AABBCC, 00:11:22:AA:BB:CC or 00-11-22-AA-BB-CC    |           |  |  |  |  |  |
| IPv4 : 192.168.0.1                                            |           |  |  |  |  |  |
| IPv6 : 2001:0db8:85a3:0000:0000:8a2e:0370:7334                |           |  |  |  |  |  |
| Close Generate                                                | e License |  |  |  |  |  |

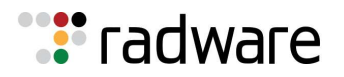

# Obtaining the IP Address for the Radware Virtual DefensePro License

**Note:** We will return to the Radware portal once we obtain the Management IP address for the Virtual DefensePro instance and the MAC address of the Vision server and/or the license MAC address for the Alteon VA. These will serve as key on the Radware portal to generate the applications' individual licenses. For clustered vDP deployments, you will need to generate a license per vDP instance.

1. Log in to your Firepower device. Under the **Logical Devices** menu, edit the Logical Device you will use with Virtual DefensePro.

| Ove | erview Interface<br>ASA Sta | andalone St                | Security Modul | es Platform Settings                              |                                                                                   |                  |          | System Tools Help | p adm<br>dd Device |
|-----|-----------------------------|----------------------------|----------------|---------------------------------------------------|-----------------------------------------------------------------------------------|------------------|----------|-------------------|--------------------|
| 9   | Security Module             | Application                | Version        | Management IP                                     | Gateway                                                                           | Management Port  | Status   |                   |                    |
|     | Ports:<br>Data Interfaces   | Ethernet1/1<br>Ethernet1/3 | Ethernet1/2    | Attributes:<br>Cluster Op<br>Manageme<br>Manageme | verational Status : not-applici<br>ent URL : https://10.1<br>ent IP : 10.10.10.20 | able<br>0.10.20/ | w online |                   |                    |
|     |                             |                            |                |                                                   |                                                                                   |                  |          |                   | Ļ                  |
|     |                             |                            |                |                                                   |                                                                                   |                  |          | Click on Edi      | it                 |

2. Click the vDP icon shown in Decorators. Assign a **vDP Management IP** and take note of the IP address.

| Overview Interfaces Logical Devices Security Modules                                                                                                    | Platform Settings                                                                                                    |                                                    | System Tools Help admin                                            |
|----------------------------------------------------------------------------------------------------|----------------------------------------------------------------------------------------------------|----------------------------------------------------|--------------------------------------------------------------------|
| Provisioning - ASA_VDP<br>Standalone   Cisco: Adaptive Security Appliance   9.5.1.110                                                                                                    | Radware: Virtual DefensePro - Configuration<br>General Information Settings                                                                                                    | **                                                 | Save Cancel                                                        |
| Ethernet1/1<br>Ethernet1/2<br>Ethernet1/2<br>Ethernet1/4<br>Ethernet1/4<br>Decorators<br>Security Module 1<br>Security Module 1<br>ASA 9.5.1.110<br>Ports<br>Data Interfaces: Ethernet1/1 Ethernet1/2<br>Ethernet1/3 | Becurry mouse-1<br>Maragement Interface:<br>DEFAULT<br>Address Type:<br>IP-4<br>Maragement IP:<br>ID-10.10.21<br>Network Mask:<br>255.255.25.0<br>Network Gateway:<br>ID-10.10.10.1<br>Data Ports:<br>Ethermet//2<br>Ethermet//2<br>Ethermet//3 | -9.5.1.110<br>Denver(J)<br>July Module 1<br>Status | <ul> <li>2: Management<br/>Interface config<br/>for vDP</li> </ul> |
|                                                                                                    | OK                                                                                                    | Cancel                                             | aludu<br>cisco                                                     |

**Note:** To verify the IP address, you can also issue the following command at the CLI of the Virtual DefensePro: **net ip-interface** 

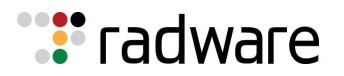

## Obtaining the MAC Address for the APSolute Vision License

- 1. Load the APSolute Vision VA into your virtual environment (KVM ,VMware, Hyper- V, OpenSatck ).
- 2. Once the VA is loaded, go to the console to configure the APSolute Vision Management IP though the text based wizard. You will need to log in with the default username and password (**radware/radware**).
- 3. Browse to **https://<visionIP>** in order to log in to the Vision UI. Capture the APSolute Vision **MAC address** listed on the login page. Enter the username and password again.

|        |                    |                                         | 🐮 radware   |
|--------|--------------------|-----------------------------------------|-------------|
|        | APSolute Visio     | n Login                                 | •           |
|        | User Name:         | radware                                 | ]           |
|        | Password:          | •••••                                   |             |
|        | MACAddress:        | 00:0C:29:17:D6:BA                       |             |
|        | License String:    |                                         | ]           |
| The in | nstallation does n | ot have an activation license. Please p | orovide it. |
|        |                    |                                         | Login       |

4. The APSolute Vision MAC address can also be obtained through the CLI, by logging into the console. It will be the G1 interface.

| Last login: Tue Jan 12 0                                                                 | 00:23:53 on tty1                                                                                                    |
|------------------------------------------------------------------------------------------|----------------------------------------------------------------------------------------------------|
| APSolute Vision 3.30.00<br>AVR version: avr-2.1.1-1<br>DPM version: 3.30.9               | (build 1170) - Aug 03 2015, 14:39<br>L.×86_64                                                                                                    |
| MAC Address of Port G3:<br>MAC Address of Port G2:<br>MAC Address of Port G1:            | 00:0C:29:FF:8F:BE<br>00:0C:29:FF:8F:AA<br>00:0C:29:FF:8F:B4                                                                                                    |
| exit<br>help<br>history<br>net<br>ping<br>reboot<br>shutdown<br>system<br>igrep<br>imore | Logs out of the device.<br>Displays help.<br>Displays command history.<br>Network configuration.<br>Ping a host<br>Reboots the device.<br>Shuts down the device.<br>System parameters.<br>Selects lines matching a pattern.<br>Paginates output. |
| [APSOLUTE-VISION]\$ _                                                                    |                                                                                                    |

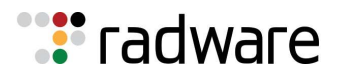

**Note:** If you have forgotten the management IP address you can issue the following command at the CLI: net ip get

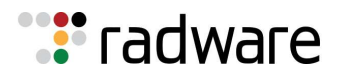

## **Obtaining the MAC Address for the Alteon VA License**

- 1. Load the Alteon VA into your virtual environment.
- 2. Once the Alteon VA is loaded, go to the console or connect through ssh. You will need to log in with the default username and password (admin/admin). You will be prompted to change the default password.
- 3. You can capture the license key mac address through the CLI or from the WEB UI.

#### CLI

After you logged in to the console you can capture the license key mac address from the messages presented on the console as below:

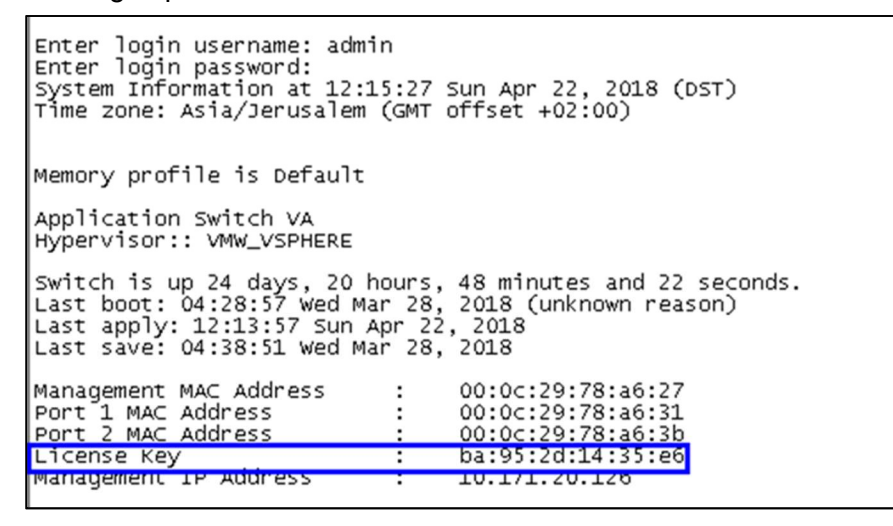

#### WEB UI

Browse to https://<Alteon VA IP address> in order to log in to the Alteon VA Navigate to System>Licenses and copy the MAC address on the top of this window

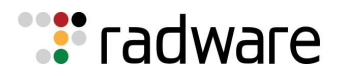

| 🐮 radware                                                                                                    |                     |                      |                                           |                                                    |                                                 |
|----------------------------------------------------------------------------------------------------|---------------------|----------------------|-------------------------------------------|----------------------------------------------------|-------------------------------------------------|
| Alteon 10.171.20.126                                                                                                    | Apply<br>License    | Save Required        | Severt                                    | CQ<br>Sync                                         |                                                 |
| Type:         VA (Standalone)           Mgmt IP:         10.171.20.126           HA Status:         None           Version:         32.0.1.0 | MAC Address:        | ba:95:2d:14:35:e     | 5                                         |                                                    |                                                 |
| MAC: 00:0C:29:78:A6:27                                                                                                    | IPv4 Address:       | 10.171.20.126        |                                           |                                                    |                                                 |
| Configuration Monitoring Overview                                                                                                    | License String:     |                      |                                           | Set License                                        |                                                 |
| Management Access     Users     SNMP                                                                                                    | Note: All install   | led licenses must be | based on the sam                          | me address. Installing a different type of license | will cause the existing licenses to be removed. |
| <ul> <li>Logging and Alerts</li> <li>DNS Client</li> <li>Time and Date</li> </ul>                                                            | Capacity Utilizat   | ion Th               | <mark>ture</mark><br>ere is no data to di | Capacity splay.                                    | Status                                          |
|                                                                                                    | " Last Installed Li | cen                  |                                           |                                                    |                                                 |
|                                                                                                    |                     | 14                   | Page 1                                    | of 1 🕨 🕨                                           |                                                 |

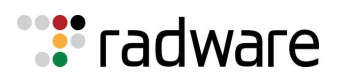

## **Obtaining the HostID Address for the AppWall VA License**

To obtain the AppWall VA license, firstly you need to install your AppWall VA to generate a unique Host ID. Please follow the steps below:

Once registered Login to Radware.com Customer Portal

- 1. Go to www.radware.com and click My Account at the upper right corner of the window
- 2. In the Access Your Account using your credentials, click Log on
- 3. Once you are logged in, click on Download

| Employee   Partner   Customer   Technology Partner |            |           |         |                  | Hi, Jeremie! 😫   |
|----------------------------------------------------|------------|-----------|---------|------------------|------------------|
|                                                    | 2          |           |         | Q Search         | X Menu           |
| Downloads                                          | X<br>Tools | Resources | Support | Discussion Board | Learning Academy |

#### 4. Click Application & Network Security in the left menu and choose AppWall Product:

| Employee   Partner   Customer            | Employee   Partner   Custemer   Technology Partner Hi, Jeremie! 😩 |                        |                      |                |               | Hi, Jeremie! 😩            |
|------------------------------------------|-------------------------------------------------------------------|------------------------|----------------------|----------------|---------------|---------------------------|
| <b>Fradware</b><br>Every second counts   |                                                                   |                        |                      | Q Search       |               | <b>⊟</b> Menu             |
| 👱 Downloads                              |                                                                   |                        |                      |                |               |                           |
| Application Delivery & Load<br>Balancing | Products:                                                         | DEFENSEPRO             | DEFENSEFLOW          | APPWALL        | INFLIGHT      | I                         |
| Application & Network Security           | AppWall                                                           |                        |                      | Subscribe To N | lotifications | Get Installation Password |
| Management & Monitoring                  | Recommended I                                                     | inks                   |                      |                |               |                           |
|                                          | ICSA Lahs Ann                                                     | Wall Web Application F | Firewall Certificate |                |               |                           |

5. Select Software Downloads.

| AppWall 7.5.7 NEW  | (                              |    |
|--------------------|--------------------------------|----|
| SOFTWARE DOWNLOADS | PASSWORD AND LICENSE GENERATOR |    |
| OnDemand Switch VL |                                | GA |
| VMware             |                                | GA |

6. Select VMware and download the Virtual Appliance (OVA file)

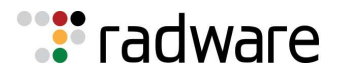

| Download                 | Package                        | Title                                         | Notes |                    |
|--------------------------|--------------------------------|-----------------------------------------------|-------|--------------------|
| Jownload                 | Software Upgrade               | AppWall 7.5.7 Upgrade<br>Image for VMware     |       |                    |
| (File Size: 382.58 Mb, M | D5 Checksum: 784165281ccb8fc63 | 37401c3a74d9e7eb)                             |       | Added on 25/03/201 |
| 💽 Download               | Virtual Appliance              | AppWall 7.5.7 Virtual<br>Appliance for VMware |       |                    |
| (File Size: 415.26 Mb, M | D5 Checksum: 035a59117a1b4986  | 5ba1d995af078585)                             |       | Added on 25/03/201 |

You can download the AppWall Installation and Maintenance Guide (PDF file) in the documentation section and follow the step to install your virtual appliance.

| AppWall 7.5.7 NEW                |               | 6                              |
|----------------------------------|---------------|--------------------------------|
| SOFTWARE DOWNLOADS               | DOCUMENTATION | PASSWORD AND LICENSE GENERATOR |
| Installation Guide               |               | •                              |
| AppWall Installation and Mainten | ance Guide    |                                |
| Release Notes                    | 12            | 0                              |
| User Guide                       |               | 0                              |

When your AppWall Virtual Appliance is installed:

- 1. Login into your AppWall (enter the following link: <u>https://AppWall\_management\_ip\_address/Console</u>)
- 2. Browse AppWall:
  - a. Select Configuration menu
  - b. Select Management tree
  - c. Select the License page

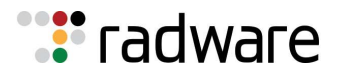

| ← ○ ■ thtps://10.206159.100/Console/             Ⅲ 10.206159.100 × □             Ⅲ 10.206159.100 × □             File Edit View Favorites Tools Help             ☆ ▼ ○ ▼ □ ● ▼ Page ▼ Safety ▼ Tools ▼ ② ▼ ₽ ♥ |                                                  |                        |              |              |  |  |  |
|----------------------------------------------------------------------------------------------------|--------------------------------------------------|------------------------|--------------|--------------|--|--|--|
| Configuration                                                                                                    | Reporter<br>Q<br>Auto Discovery                  | Forensics              | Dashboard    |              |  |  |  |
| Device Typer Gateway<br>Management 10 10206 159 100<br>Software Version 7.571                                                                                                    | Apply.                                           | Submit and Save        | C<br>Refresh | C→<br>Logout |  |  |  |
| <ul> <li></li></ul>                                                                                                    | Host ID<br>AppWall Service<br>Signature Grace Pi | Import Export<br>eriod | Authenticate | 1 License    |  |  |  |

3. In the License page click on Host ID button to generate the Host ID value: Here an example of a Host ID:

| t Host ID                                                     |                            |
|---------------------------------------------------------------|----------------------------|
| st ID                                                         |                            |
| ==QDI7S0QtMzAtVEdQLTAxOzQ5MUYyMjRBOzAwOjBDOjI5OkMyOjEzOkRGOzA | wOjBDOjI50kMyOjEz0kU50w=== |
|                                                               |                            |
|                                                               |                            |
|                                                               |                            |

- 4. Contact the Radware Support (see below) and then provide:
  - SO number
  - Host ID of the virtual appliance
- 5. The TAC team will send at least the two first licenses:
  - AppWall base license: Gateway, Cluster Manager
  - AppWall Throughput license: bandwidth size
  - An additional license for the AppWall SUS
- 6. To import the license in you AppWall: Go back on the page License in the Configuration menu under management and import your license using the Import button.

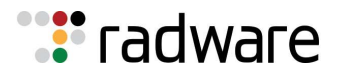

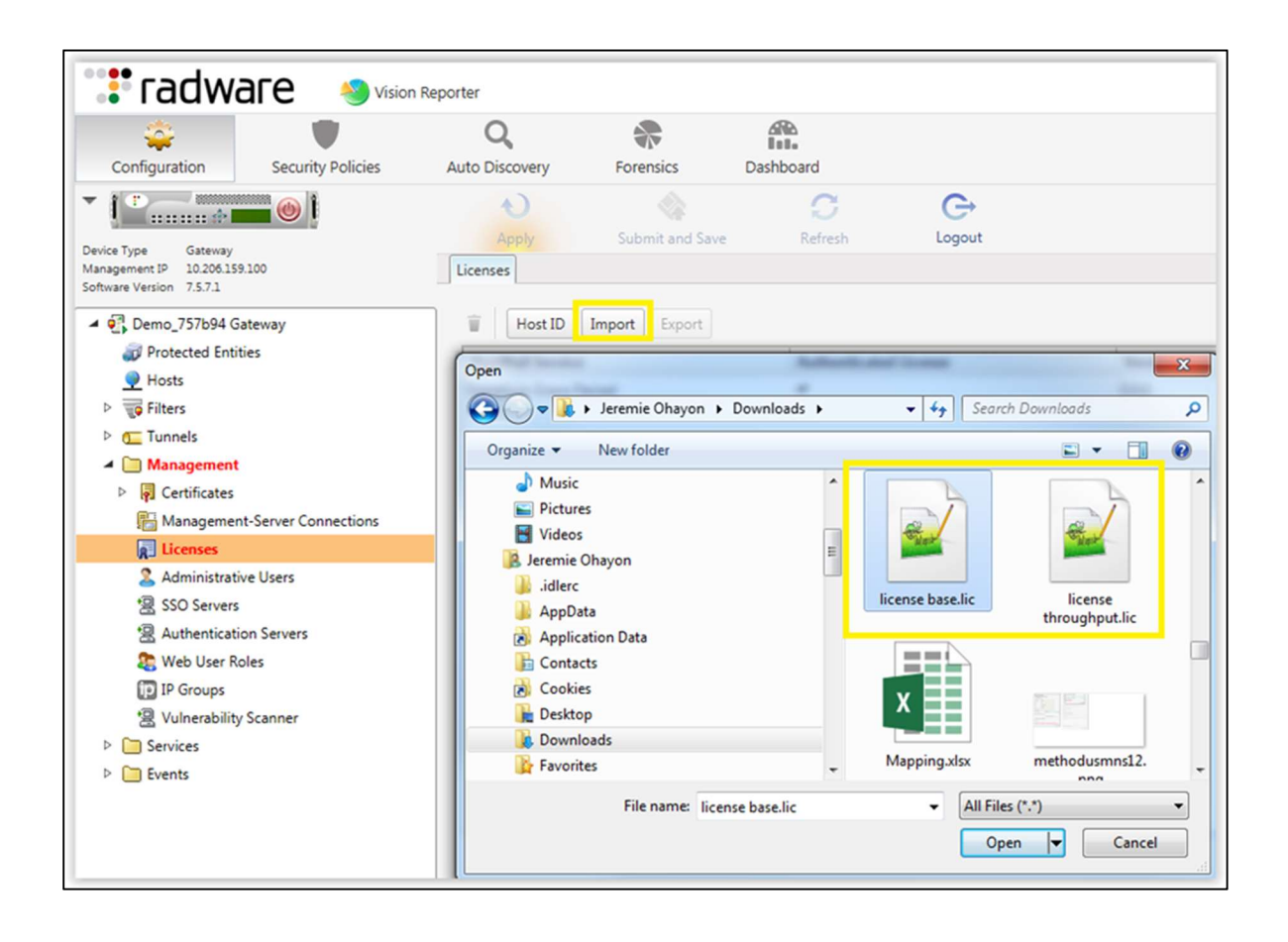

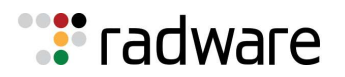

# Generating Your Virtual DefensePro Licenses via the Radware Portal

1. You can now return to the Software License Generator screen on the Radware portal. Enter the IP address for Virtual DefensePro and click Generate License.

| Software License Generator |                                                     |      |  |  |  |
|----------------------------|-----------------------------------------------------|------|--|--|--|
| Enter MAC/                 | IP Address below, click Generate to get the license |      |  |  |  |
| 10.10.10.21                |                                                     |      |  |  |  |
| Use one of the             | following conventions:                              |      |  |  |  |
| MAC: 0011224               | ABBCC, 00:11:22:AA:BB:CC or 00-11-22-AA-BB-CC       |      |  |  |  |
| IPv4:192.168.              | D.1                                                 |      |  |  |  |
| IPv6 : 2001:0db            | 8:85a3:0000:0000:8a2e:0370:7334                     |      |  |  |  |
|                            | Close Generate Lic                                  | ense |  |  |  |

- 2. The generated license will look something like the following: Throughput: 10Gbps-XvlkjKwg
- Similarly, use the appropriate APSolute Vision asset, and repeat Steps 4 6 from the Login to Radware.com Customer Portal section at the beginning of the document. Once in the Vision asset Virtual Appliance License Generator screen, input the APSolute Vision MAC address and click Generate License.
- 4. Two licenses will be generated. They will look something like the following: Application: vision-activation-7cF6Cc0f Feature:vision-security-reporter-ABVqDxbU

# Adding the Licenses to Virtual DefensePro and to APSolute Vision VA

#### Adding the Virtual DefensePro License

The Virtual DefensePro license must be added using the vDP console on DefensePro.

1. Connect to the vDP console.

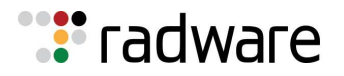

2. To set the license, enter:

DefensePro# system license throughput set <license-string>

For example:

DefensePro# system license throughput set 10Gbps-XvlkjKwg

3. To view the license:

DefensePro# system license throughput get

#### Adding the APSolute Vision VA licenses

- 1. Browse to **https://<visionIP>** and enter the **vision-activation** license into the box presented at the login screen. As with the CLI, the default username and password is: radware/radware.
- 2. Once logged in, click on the **License Management** menu item in middle pane, then click the "+" icon on the right hand pane.

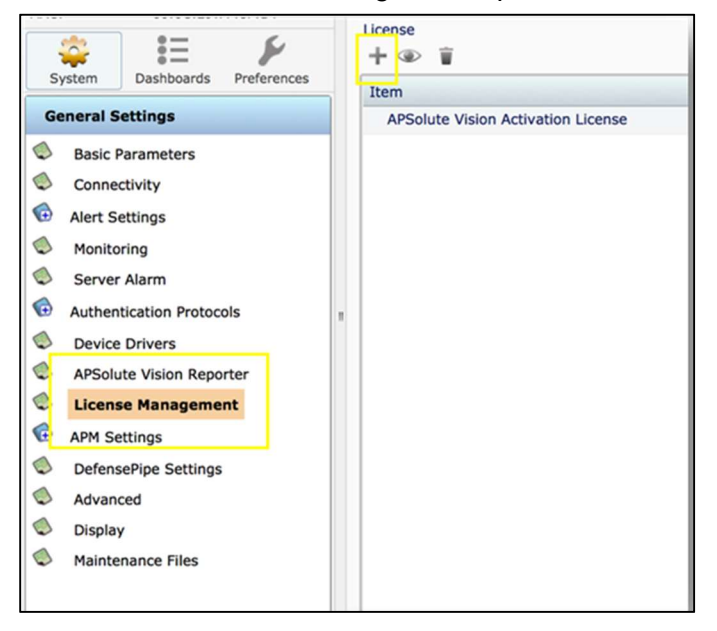

3. This will bring up an input box for the APSolute Vision Activation License. Enter the license string you generated and then click the **Submit** button.

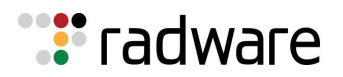

# Generating Your Alteon VA Licenses via the Radware Portal

1. You can now return to the Software License Generator screen on the Radware portal. Enter the MAC address for the Alteon VA license and click Generate License.

| Enter MAC/IP Ad         | dress below, click Generate to get the license |
|-------------------------|------------------------------------------------|
| ba:95:2d:14:35:e6       |                                                |
| Use one of the followin | ig conventions:                                |
| MAC:001122AABBCC        | , 00:11:22:AA:BB:CC or 00-11-22-AA-BB-CC       |
| Pv4:192.168.0.1         |                                                |
| Pv6 · 2001.0db8.85a3    | 0000-0000-8a2e-0370-7334                       |

2. The generated license will look something like the following:

```
200Mbps-HtRv0Xal
aas-secure-zlbevuLw
va-EmVLATUv
```

The above license keys represent a 200Mbps Alteon VA secure license.

#### Adding the Licenses to the Alteon VA

You can add the license to the Alteon either through the CLI or through the Alteon WebUI.

#### Adding the license through the CLI

- 1. Login to your Alteon VA CLI or Alteon VA console.
- 2. Enter the command: /oper/swkey

You will be prompted with the following.

```
>> Operations# /oper/swkey
License MAC: ba:95:2d:14:35:e6
License IP: 10.171.20.126
```

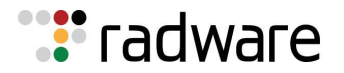

Enter Software Key:

Enter the license key you generated above:

3. Repeat until you entered all the license keys.

To view the Alteon VA license, enter the **/info/swkwey** command, and as result the Alteon license will be presented as below:

| Main# /i/swkey<br>Software Package I                                                                                                    | nstalled: Se                                           | ecure                                         |                                                                                                    |                                               |       |
|----------------------------------------------------------------------------------------------------|--------------------------------------------------------|-----------------------------------------------|----------------------------------------------------------------------------------------------------|-----------------------------------------------|-------|
| Licensed Features                                                                                                    |                                                        |                                               |                                                                                                    |                                               |       |
| Feature                                                                                                    | Capacity                                               |                                               | Status                                                                                                    |                                               |       |
| global<br>bwm<br>ados<br>throughput<br>fastview+<br>AppWall+<br>auth<br>va<br>lp<br>SSL Inspection<br>Advanced Routing<br>Operator Toolbox<br>Capacity Utilizati | 0.195 Gbps<br>Unlimited<br>Unlimited<br>500 Users      |                                               | Permanent<br>Permanent<br>Permanent<br>Permanent<br>Permanent<br>Permanent<br>Permanent<br>Permanent<br>Permanent<br>Permanent<br>Permanent |                                               |       |
| ======================================                                                                                                    | ==<br>Conocity                                         | Pook II.                                      |                                                                                                    | Curront                                       | Usago |
|                                                                                                    |                                                        |                                               |                                                                                                    |                                               |       |
| Throughput<br>SSL<br>Compression<br>APM<br>Authentication                                                                                                    | 200Mbps<br>500 CPS<br>100 Mbps<br>10 PgPM<br>500 Users | 0 bps<br>0 CPS<br>0 Mbps<br>0 PgPM<br>0 Users |                                                                                                    | 0 bps<br>0 CPS<br>0 Mbps<br>0 PgPM<br>0 Users |       |
| Last Installed Lic                                                                                                    | ense Strings                                           | 3                                             |                                                                                                    |                                               |       |
| Feature License:<br>Throughput License<br>VA License:                                                                                                    | :                                                      | aas-secure<br>100Mbps-YI<br>va-EmVLATU        | e-zlbevuLw<br>EOoiiiE<br>Jv                                                                                                    |                                               |       |

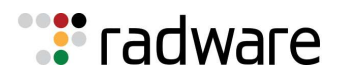

#### Adding the Alteon license through the WebUI

- 1. Browse to https://<Alteon VA IP address> in order to log in to the Alteon VA
- 2. Navigate to **System>Licenses** window
- 3. Enter the license in the License string text box and click on the set license button.
- 4. Repeat until you entered all the license keys.

The license you entered will appear in the licenses features list, and where applicable, as for the throughput, in the *Capacity utilization* tab.

| 🐮 radware                                                                                                    |                       |                             |             |        |
|----------------------------------------------------------------------------------------------------|-----------------------|-----------------------------|-------------|--------|
| Alteon 10.171.20.126                                                                                                    | Apply S<br>Licenses   | ave Required Revert S       | 2<br>Inc    |        |
| Type:         VA (Standalone)           Mgmt IP:         10.771.20.126                                                                                                    | MAC Address:          | ba:95:2d:14:35:e6           |             |        |
| Version: 32.0.1.0<br>MAC: 00:0C:29:78:A6:27                                                                                                    | IPv4 Address:         | 10.171.20.126               |             |        |
| Configuration Monitoring                                                                                                    | IPv6 Address:         |                             |             |        |
| Overview                                                                                                    | License String:       |                             | Set License |        |
| Management Access     Users     SNMP                                                                                                    | Licensed Features     | Licensed Features           |             |        |
| SNMP     Logging and Alerts                                                                                                    | Licensed Features     | Feature                     | Capacity    | Status |
| Time and Date                                                                                                    | Capacity Utilization  | There is no data to display |             |        |
| <ul> <li>Licenses</li> <li>VM Resource Allocation</li> <li>Version Management</li> <li>Configuration Management</li> <li>Subscription Management</li> <li>Memory Management</li> <li>APM Server</li> <li>Reporting</li> <li>Reset/Shutdown</li> </ul> | Last Installed Licen. |                             | of 1 🕨 🕅    |        |

## **Radware Alteon GEL License**

In case you have purchased the Alteon Global Elastic License (GEL), a notification email will be sent to the email address provided during the registration/ordering.

This email will include an entitlement ID for the GEL license you ordered and further instructions how to activate it on the license server.

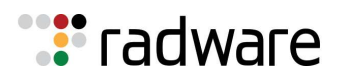

## **Radware Support Phone and Email Access:**

If you have any questions about this process, please review the provided documentation or contact Radware Customer Support.

Currently, there are two ways to open a ticket with the Radware Technical Assistance Center (TAC):

- 1. By Email: <a href="mailto:support@radware.com">support@radware.com</a>
- 2. Contact Radware by phone:
  - International TAC: +972 3 7668686
  - America TAC: +1 877 236-9807

The Radware Support Home Page offers several troubleshooting tools so it is recommended to visit this page before contacting Radware TAC. Your request for support (either by mail or phone) will be assigned to a Radware TAC engineer within 24 hours.

Radware TAC is available 24x7, 365 days, for every customer with a valid Support Program. For a complete listing of Radware contacts, please visit: <u>www.radware.com/Support</u>

Please reference the Cisco SO# related to this order when contacting Radware Customer Support.

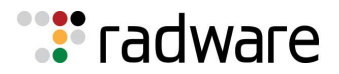

North AmericaInternationalRadware Inc.Radware Ltd.575 Corporate Drive22 Raoul Wallenberg St.Mahwah, NJ 07430Tel Aviv 69710, IsraelTel: +1-888-234-5763Tel: 972 3 766 8666

© 2018 Radware, Ltd. All Rights Reserved. Radware and all other Radware product and service names are registered trademarks of Radware in the U.S. and other countries. All other trademarks and names are the property of their respective owners. Printed in the USA.